## **Direct Connection**

For a direct connection you must connect a Null Modem Cable (Serial Cable) between the external port in the unit (see the following diagram) and the RS232 port of the PC. In **Control Panel>System>Device Manager> Modems** check that you defined a Null Modem Cable as one of the modems The device manager should look like this:

| Image: Training and the second second sec                               | m Pi  | Prop       | oertie  | S       |        |          |        |       |       |         |        |        |    |      | 1 |
|----------------------------------------------------------------------------------------------------|-------|------------|---------|---------|--------|----------|--------|-------|-------|---------|--------|--------|----|------|---|
| View devices by type C View devices by connection Computer C CDROM C Disk drives Disk drives Display adapters Floppy disk controllers Floppy disk controllers Hard disk controllers Keyboard Nodem Nodem Nodem Nodem Nodem Node 2800 (PNP) Serial cable on COM1 Serial cable on COM1 Serial cable on COM2 Monitors Nouse Notwork adapters                                                                                                    | neral | I D        | evice   | Man     | ager   | Hard     | ware F | Profi | les   | Perfo   | rmanc  | e      |    |      |   |
| Computer<br>CDROM<br>Disk drives<br>Disk drives<br>Display adapters<br>Floppy disk controllers<br>Hard disk controllers<br>Keyboard<br>Modem<br>Addem<br>Parallel cable on LPT1<br>Serial cable on COM1<br>Serial cable on COM2<br>Monitors<br>Mouse<br>Network adapters                                                                                                    | Vie   | iew c      | device  | es by   | type   |          | C \    | /iew  | / dev | /ices b | v coni | nectio | in |      |   |
| CDROM  CDROM  Disk drives  Disk drives  Floppy disk controllers  Hard disk controllers  Keyboard  Modem  Parallel cable on LPT1  Parallel cable on COM1  Serial cable on COM2  Mouse  Network adapters                                                                                                    |       | Com        | nputer  |         | ~100   |          |        |       |       |         | . –    |        |    |      |   |
| Disk drives     Display adapters     Display adapters     Floppy disk controllers     Hard disk controllers     Modem     Modem     Modem     Parallel cable on LPT1     Serial cable on COM1     Serial cable on COM2     Monitors     Mouse     Mouse     Metwork adapters                                                                                                    | Ė∙∉   | <u>a</u> ( | CDRO    | M       |        |          |        |       |       |         |        |        |    |      |   |
| Display adapters     Floppy disk controllers     Hard disk controllers     Hard disk controllers     Modem     Modem     Modem     Serial SVD 33.6 Faxmodem Model 2800 (PNP)     Serial cable on LPT1     Serial cable on COM1     Serial cable on COM2     Monitors     Mouse     Mouse     Network adapters                                                                                                    | ÷ 🖷   | <b>I</b>   | Disk d  | rives   |        |          |        |       |       |         |        |        |    |      |   |
| Floppy disk controllers     Hard disk controllers     Keyboard     Modem     Modem     Parallel cable on LPT1     Serial cable on COM1     Serial cable on COM2     Monitors     Mouse     Mouse     Mouse     Metwork adapters                                                                                                    | ÷ 🦕   | <b>_</b> [ | Displa  | y ad    | apter  | s        |        |       |       |         |        |        |    |      |   |
| Hard disk controllers<br>Keyboard<br>Modem<br>Parallel cable on LPT1<br>Serial cable on COM1<br>Serial cable on COM2<br>Monitors<br>Mouse<br>Wetwork adapters                                                                                                    | t C   | 3,         | Floppy  | y disł  | < con  | trollers |        |       |       |         |        |        |    |      |   |
| Keyboard     Modem     Modem     Parallel cable on LPT1     Serial cable on COM1     Monitors     Mouse     Mouse     Network adapters                                                                                                    | ÷ 🗑   | 3          | Hard o  | disk c  | ontro  | llers    |        |       |       |         |        |        |    |      |   |
| Modem     Internal SVD 33.6 Faxmodem Model 2800 (PNP)     Parallel cable on LPT1     Serial cable on COM1     Serial cable on COM2     Monitors     Mouse     Mouse                                                                                                    | Ð C   | 8 H        | Keybo   | ard     |        |          |        |       |       |         |        |        |    |      |   |
| Internal SVD 33.6 Faxmodem Model 2800 (PNP)     Parallel cable on LPT1     Serial cable on COM1     Serial cable on COM2     Monitors     Mouse     Mouse                                                                                                    | ¢-&   | 9          | Moder   | m       |        |          |        |       |       |         |        |        |    |      |   |
| Parallel cable on LPT1  Serial cable on COM1  Serial cable on COM2  Monitors  Mouse  Mouse   |       | -          | 🤪 Inti  | ernal   | SVD    | 33.6 F   | axmoc  | lem   | Mo    | del 280 | 10 (PN | P)     |    |      |   |
| Serial cable on COM1 Serial cable on COM2 Head Monitors House Head Mouse Head Mouse Hea |       |            | 🌽 Pa    | aralle  | l cab  | ie on L  | PT1    |       |       |         |        |        |    |      |   |
| Serial cable on COM2     Monitors     Mouse     Mouse                                                                                                    |       | -          | 🌽 Se    | erial c | able   | on CO    | M1     |       |       |         |        |        |    |      |   |
| Monitors<br>Mouse<br>Build Network adapters                                                                                                    |       |            | 🤪 Se    | erial c | able   | on CO    | M2     |       |       |         |        |        |    |      |   |
| - O Mouse<br>- B Network adapters                                                                                                    |       | 륃          | Monito  | ors     |        |          |        |       |       |         |        |        |    |      |   |
| Page Network adapters                                                                                                    |       | 10         | Mouse   | Э.      |        |          |        |       |       |         |        |        |    |      |   |
|                                                                                                    | +     |            | Vetwo   | rk ad   | lapte  | rs       |        |       |       |         |        |        |    |      |   |
| Ports (COM & LPT)                                                                                                    |       | 2 F        | -orts ( | COM     | 1 & LF | (1)      |        |       |       |         |        |        |    |      | - |
| Properties Refresh Remove Print                                                                                                    | Pr    | orc        | erties  | 1       |        | Refre    | sh     | 11    |       | Remo    | ve     | 1      | P  | rint |   |

In the Control Center software, make sure that you are working with a Serial Cable instead of a modem, in **Setup/System TAPI line**.

| - TAPI Line            |                    |    |
|------------------------|--------------------|----|
| Serial ca              | uble on COM1       | •  |
|                        | Line Configuration |    |
| □ <u>V</u> oice over D | ata Dial Prefix    | CL |

Save the changes and click the **Call** button.

If the Baud Rate (the maximum speed parameter) is different between the PC and the *unit*, the software will try to find the baud rate from 1200 – 115000. If communication is still not successful, please check the ports and cable on your PC.

**Note:** If you try to connect directly to the unit that supports an RS485 port, the Direct Connection operation will fail because the PC port works with RS232 while the unit uses an RS485 port. They will not "understand" each other.

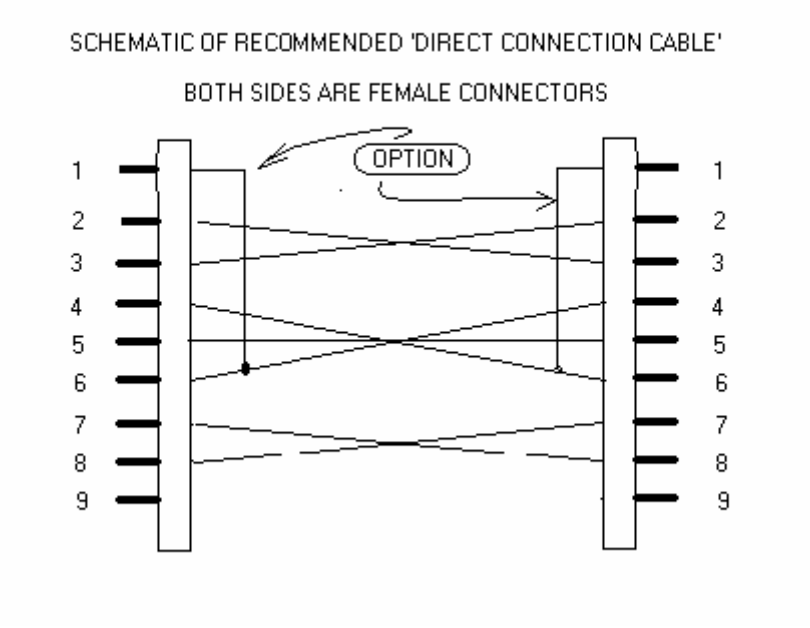

Open the software and change the TAPI line set up. Click the "site and system setup" icon.

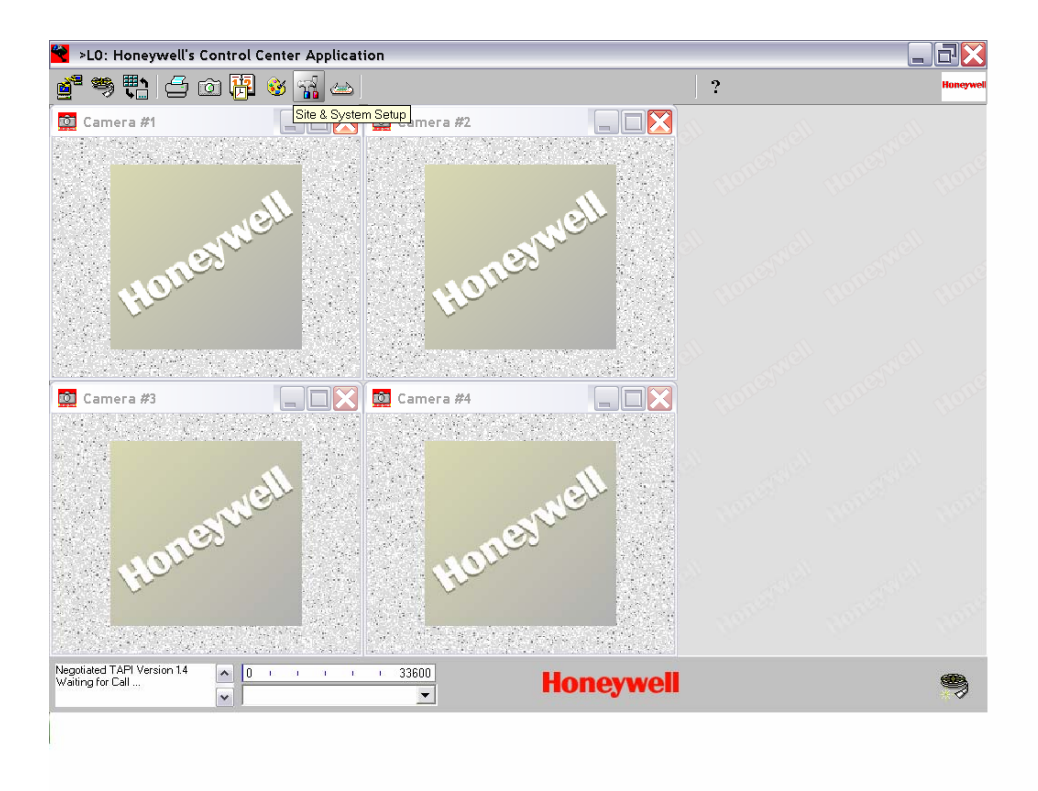

Choose the account you wish to connect to. Click the "system" button. Change the TAPI line settings to "serial cable on COM 1"

| >L0: Honeywell's Control Center Application            | 1                            |                                                                                                    |          |
|--------------------------------------------------------|------------------------------|----------------------------------------------------------------------------------------------------|----------|
| 💣 🦈 🔁 🖆 📴 😵 🦼 📥                                        |                              | ?                                                                                                    | Honeywel |
| Camera #1                                              | Camera #2                    | System Settings                                                                                                    |          |
| Remote Site List                                       | Edit<br>Activation<br>Remote | Connection Sound Printing BIC<br>Communications Security Callback Fo<br>Dialing<br>Dialing Properties                               | lder     |
| Camera #3                                              | AutoHelp      System         | API Line Zoom 56K Data Fax Dualmode Modem PnP RAS PPPoE Line0000 RAS PPP Line 0 Voice over polar of 127P) Voice over polar of 127P) |          |
| MAREYWEIL                                              | Inne                         | Auto Answer<br>Number of Rings 2<br>Disconnect After 90 sec.                                                                        |          |
|                                                        | <u>v</u> e                   | Cer                                                                                                    |          |
| Negotiated TAPI Version 1.4 O I I I I Valting for Call | ▼ 33600                      | Honeywell                                                                                                    | 9        |

| >L0: Honeywell's Control Center Application  |                                                                                                    | ΞX        |
|----------------------------------------------|----------------------------------------------------------------------------------------------------|-----------|
| 💣 🧠 📇 🗁 ն 🦉 🚳 🧌 📥                            | ?                                                                                                    | Honeywell |
| Camera #1 Camera #2                          | System Settings                                                                                                    |           |
| Honeywell Edit Activation Remote             | Connection Sound Printing BIDi<br>Communications Security Callback Folder<br>Dialing<br>Dialing Dialing Properties                         |           |
| Camera #3                                    | TAPI Line<br>Communications cable between two computers  LPT<br>IPCONF LINE<br>H323 Line<br>VoilCommunications cable between two computers |           |
| uoneywell uor                                | Auto Answer<br>Number of Rings 2<br>Disconnect After 90 sec.                                                                               |           |
|                                              | C AutoHelp                                                                                                    |           |
| Negotiated TAPI Version 14  Waiting for Call | Honeywell                                                                                                    | ۹         |

Choose Ok and now you are ready to connect.

Click the "call a site" icon. Choose the account you would like to communicate to. And choose connect.

| >L0: Honey                         | well's Control Cente | r Application |                    |     |        |   | - | P    |
|------------------------------------|----------------------|---------------|--------------------|-----|--------|---|---|------|
| 🚰 🧠 🔁                              | d d 🛱 😵              | <b>7 a</b>    |                    |     |        | ? |   | Hone |
|                                    | Remote Site List     |               | X                  |     |        |   |   |      |
|                                    | Honeywell<br>test    |               | _                  |     |        |   |   |      |
|                                    | # #2                 | Edit          | AutoHelp<br>System |     |        |   |   |      |
|                                    |                      |               |                    |     |        |   |   |      |
| Ca 🗗 🗖                             |                      |               |                    |     |        |   |   |      |
| odem Disconnect<br>aiting for Call | A 0 1                | 1 1 1 1       | 33600              | Hon | eywell |   |   |      |

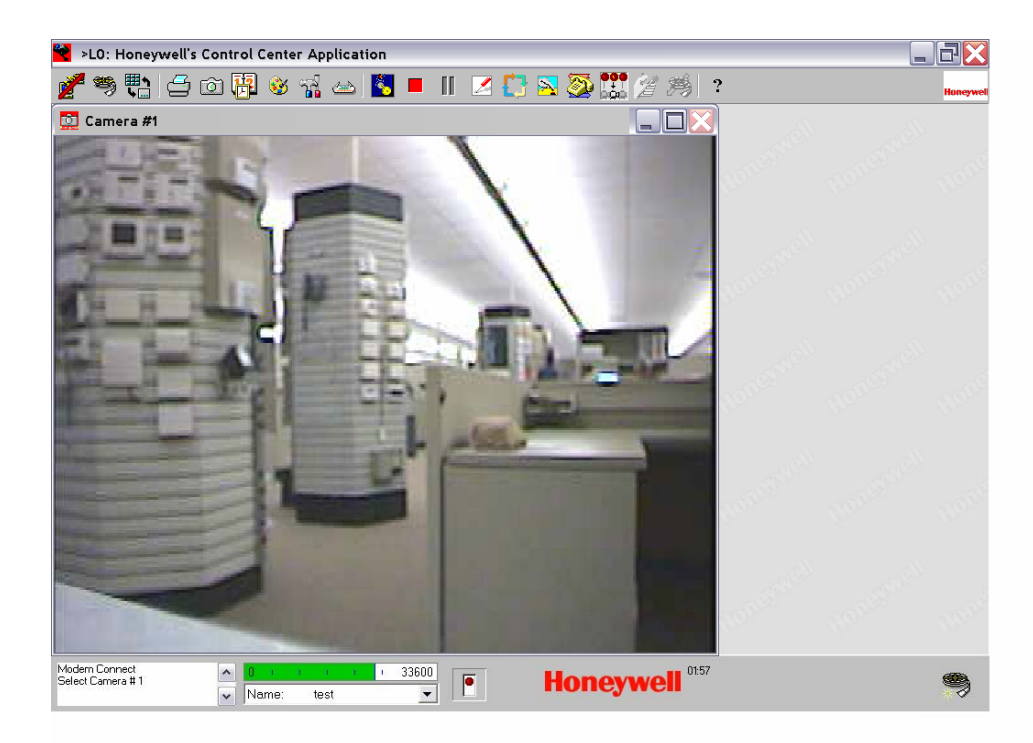

Now you are ready to make your changes.